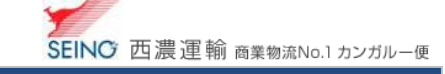

## B-4 出荷登録した内容を、修正しましょう

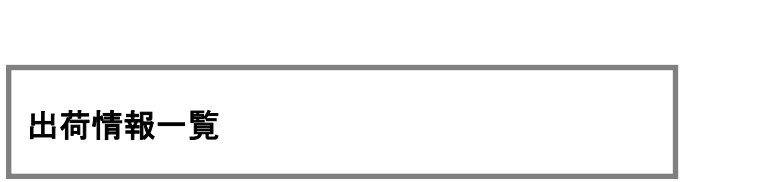

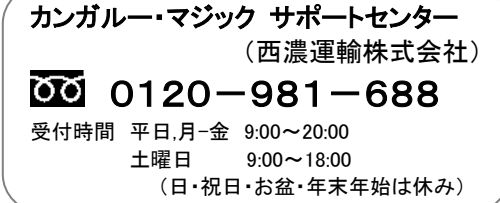

1. カンガルー・マジック IIメニュー >2.出荷登録内容の確認) 出荷情報一覧 をクリック

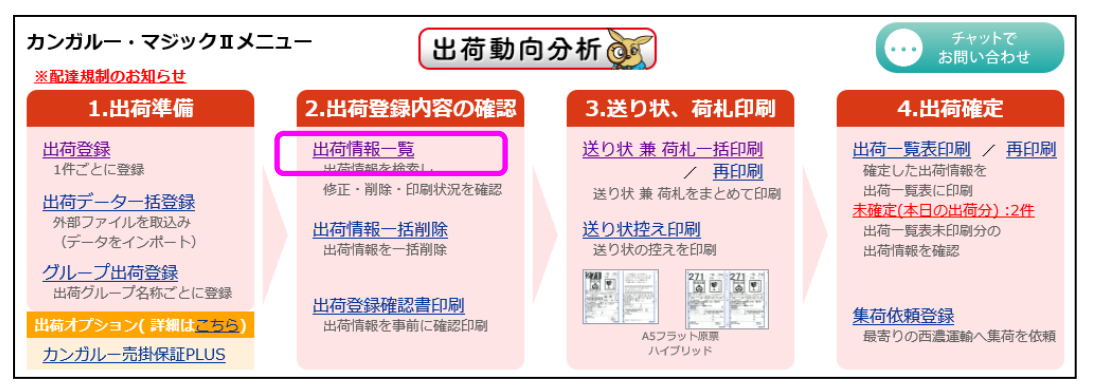

2. 検索日付に、修正を行う目的の出荷予定日の範囲を入力し、検索ボタンをクリック ※「お問合せ番号」など、他の検索条件と組み合わせてもご利用できます

| 出荷情報一覧         |                                                                                            |
|----------------|--------------------------------------------------------------------------------------------|
| Q 検索条件 ▲表示しない  |                                                                                            |
| 検索日付           | ● <u>出荷子定日</u> ○ 出荷情報取込日<br>2017 年 07 月 26 日 ~ 2017 年 07 月 26 日                            |
| 荷送人コード         | すべて表示 🗸                                                                                    |
| お問合せ番号・管理番号    | <ul> <li>● お問合せ番号 半角数字10桁以内 ○ 管理番号 半角类数20次字以内</li> <li>※検索保作項目を選択し、条件を入力してください。</li> </ul> |
| 出荷状況           | すべて表示 ✓                                                                                    |
| <b>★</b> 表示順指定 | <ul> <li>         ・         ・         ・</li></ul>                                          |
| □検索結果を全て表示する   |                                                                                            |
| 検索             | 送り状兼荷礼一括印刷 出荷一覧表印刷                                                                         |

3. 修正したい情報のお問合せ番号(数字 10 ケタ)をクリック

| 3. 修正したい情報の <b>お問合せ番号(数字 10 ケタ)</b> をクリック                                                                                                    |      |          |                 |          |   | 注意                |
|----------------------------------------------------------------------------------------------------|------|----------|-----------------|----------|---|-------------------|
| ■ 検索結果                                                                                                    |      |          |                 |          |   | 出荷一覧表が印刷済の場合、出荷確  |
| 検索完了しました                                                                                                    |      |          |                 |          |   | 定済となり、出荷情報の修正はできま |
| <b>奥楽結末:2件中1~2件を表示していま</b>                                                                                                    | 9.   |          |                 | /        |   | せん                |
| 出荷登録 2 荷札印刷 6 送り状印刷 7 出荷一覧印刷 7 1                                                                                                    |      |          |                 |          |   | (印刷済の場合は、この部分に一覧印 |
| 総11版(分定)6 荷札未印刷 1 迭り状未印刷 1 出荷一覧未印刷 1                                                                                                    |      |          |                 |          |   | 刷日、確定回数が表示されます)   |
| 送り状兼荷札一括印刷 出荷一覧表印刷                                                                                                    |      |          |                 |          |   |                   |
| 1/1 ページ 1 [新規登録] この場合は、(当マニュアル 2 ページ)                                                                                                    |      |          |                 |          |   |                   |
| ※「お問合せ番号」リンクをクリックすると、出荷情報の修正・削除画面へ移ります。<br>出荷一覧表印刷済の為、修正できな                                                                                                    |      |          |                 |          |   |                   |
| □ 複写登録 ※ 被字登録する場合は( 被字登録)をチェックした後、お問合せ最等のリシクをクリックして(たさい・                                                                                                    |      |          |                 |          |   | い場合を参照してください      |
|                                                                                                    | 個数   | 元着       | 送り状状況 一門        | 覧EP馬 日   |   |                   |
| 「<br>管理番号 TEL                                                                                                    | 品代金  | 便名       | 荷札枚数/状況 硝<br>運賃 | 確定回数     | L |                   |
| and the second second sec |      |          | ~~~~            |          |   | 空白:               |
| 05/05/09                                                                                                    | 5 (8 | 元払<br>一般 | 送り状未印刷          |          |   | 未印刷(未確定)の為、修正可能   |
|                                                                                                    |      |          | 4 仪(木)          |          |   |                   |
|                                                                                                    |      |          |                 |          |   | 一覧印刷日/確定回数の表示あり:  |
| <u>9011170013</u>                                                                                                    | 1 (8 | 元払<br>宅配 | 送り状印刷済<br>荷札 不再 | 14/05/09 |   | 出荷一覧表が印刷済のため、     |
| and the second second se                                                                                                    |      |          | Part La Care    | ••••••   |   | 修正できません           |
|                                                                                                    |      |          |                 |          |   |                   |

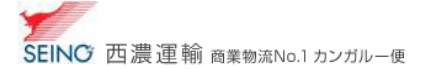

4. 詳細内容が表示されますので、修正したい項目を修正し、修正 ボタンをクリック

|                       | ・ I O 配達 一 代引き なし                             | 離島料金                                                                                                    |
|-----------------------|-----------------------------------------------|----------------------------------------------------------------------------------------------------|
| 商品情                   | 🙀 出荷予定日 2023/08/16 📋 宛先 🧿 企業宛 🔵 個人宛           | 商品 一般 🗸 🗌 代金引換 🏹 🧿 元払 🔵 着払 📑 貸算                                                                                                    |
| お届け                   | 大情報                                           | 荷送人情報 商品明細·広告情報(商品明細)                                                                                                    |
| ⊐-F                   | 0315 参照 お届け先検索 🖨                              | コード 058473888885 : (株) セイノー情報サービス 荷送人検索 〇                                                                                                    |
| TEL                   | 012-345-6789 TELから住所検索 目                      | TEL 012-345-6789 TELから住所検索 🗇                                                                                                    |
|                       | 〒 503-0853 〒から住所取得 都道府県から住所検索 🗇               | 荷送人名称検索ロー 都道府県から住所検索ロー                                                                                                    |
| 住所                    | お届け先住所 1 ---------------------                | 住所 荷送人住所1                                                                                                    |
|                       | お届け先住所 2                                      | 荷送人住所 2                                                                                                    |
| 夕紅                    | お届け先名称1                                       | 名称 荷送人名称                                                                                                    |
| 1010                  | お届け先名称 2 ---------------------                | 部署 部署名 >                                                                                                    |
| 通知                    | 配達時間メール <u>※注意</u> 送信先: (メールアドレス 例:abc@co.jp) | 通知 配達完了メールを受け取る 送信先:                                                                                                    |
| 輸送情                   | #                                             |                                                                                                    |
|                       |                                               | 代金引換品代金(税込) 円 消費税等 円 税率 10% ✓                                                                                                    |
| 個数                    | 1                                             | 保険金額     「● 万円     管理番号     「●     「●     「●     「●     」     「●     」     「●     」     「●     」     「●     」     「●     」     」     □     □     □     □     □     □     □     □     □     □     □     □     □     □     □     □     □     □     □     □     □     □     □     □     □     □     □     □     □     □     □     □     □     □     □     □     □     □     □     □     □     □     □     □     □     □     □     □     □     □     □     □     □     □     □     □     □     □     □     □     □     □     □     □     □     □     □     □     □     □     □     □     □     □     □     □     □     □     □     □     □     □     □     □     □     □     □     □     □     □     □     □     □     □     □     □     □     □     □     □     □     □     □     □     □     □     □     □     □     □     □     □     □     □     □     □     □     □     □     □     □     □     □     □     □     □     □     □     □     □     □     □     □     □     □     □     □     □     □     □     □     □     □     □     □     □     □     □     □     □     □     □     □     □     □     □     □     □     □     □     □     □     □     □     □     □     □     □     □     □     □     □     □     □     □     □     □     □     □     □     □     □     □     □     □     □     □     □     □     □     □     □     □     □     □     □     □     □     □     □     □     □     □     □     □     □     □     □     □     □     □     □     □     □     □     □     □     □     □     □     □     □     □     □     □     □     □     □     □     □     □     □     □     □     □     □     □     □     □     □     □     □     □     □     □     □     □     □     □     □     □     □     □     □     □     □     □     □     □     □     □     □     □     □     □     □     □     □     □     □     □     □     □     □     □     □     □     □     □     □     □     □     □     □     □     □     □     □     □     □     □     □     □     □     □     □     □     □     □     □     □     □     □     □     □     □     □     □     □     □     □     □     □     □     □     □     □     □ |
| 記事                    | 1 記事1 🗸 2 記事2 🗸                               | 送り状葉 🔿 すぐに印刷 🔿 あとで印刷                                                                                                    |
|                       | 3 記事3 🗸 4 記事4 🗸                               | 荷札印刷                                                                                                    |
| 0 1364                | 5 記事5 🗸                                       | 荷札印刷枚数 0 🛖 枚                                                                                                    |
| 輸送                    | 取扱注意 ✔ 止店所名 店所検索 □                            |                                                                                                    |
| 指示                    | 精密機械 🗸 配達指定日 📩 希望無 🗸                          | 五米川町 2025/00/10 10:22:15 受利日时 2025/00/10 10:22:15                                                                                                    |
| <ol> <li>編</li> </ol> | ◎ 予約(無料) ?                                    | 修正し削除し一覧に戻る                                                                                                    |
|                       | ✓ 配達指定日チェック □ 遠配料(中総料)・配達料チェック                |                                                                                                    |

5. 修正した出荷情報分について、必ず送り状(荷札)を印刷してください

- ※ 既に一度印刷済であっても、修正後は自動的に未印刷に戻ります
- ※ 誤った情報の送り状や荷札は、破棄してください

## 出荷一覧表印刷済みの為、修正できない場合

※ 申し訳ありませんが、西濃運輸へデータ送信済の為、当システム上での修正はできません

 出荷一覧表(荷主様控/ドライバー控)の <u>誤った出荷情報を 赤ペンで×(取消)</u>後に 集荷ドライバーにお渡しください

※商品受取書を印刷されている場合は、受取口数(出荷件数)/受取個数(総個数)も訂正してください

- 2. 改めて正しい内容にて出荷登録し、送り状(荷札)の印刷 ⇒ お届物に貼り付ける
- 3. 2.で追加登録した正しい出荷情報の「出荷一覧表」の印刷(データ送信)を行ってください